## **Guide for completing OLA (Learning Agreement online)**

The objective of this guide is to allow ERASMUS students to prepare the Learning Agreement through an online platform, which will allow them to interact directly and quickly with the coordinators of the sending and destination Universities in order to finalize the document, approve and sign it, always online, as well as download, once signed by the parties, the document from the site, avoiding the exchange of scans and signatures.

Through the OLA website https://www.learning-agreement.eu or the Erasmus App + (downloadable from google play - for android systems - and from the app store - for IOS systems) or directly from the https site: //erasmusapp.eu, it will be possible to manage the phases of the digital document (before and during), greatly speeding up the times for the submission and modification of the LA.

### **NOTA BENE:**

It is strongly recommended to prepare well in advance the Learning Agreement with the direct support of the Erasmus coordinator and the formal control of the administrative staff of the home Institution, following this procedure:

- 1. prepare the Learning agreement, using the .doc document downloadable from the incoming Erasmus SMS page of UniStrapg, paying particular attention to filling in all the mandatory fields;
- 2. send the draft of the document to the Erasmus coordinators of the home institution for a preliminary formal check;
- 3. once you have received confirmation of the correctness of the document from the Erasmus coordinator of the home Institution, proceed with completing the online form (OLA).

The Learning Agreement requires 3 approval signatures:

to. student's signature;

b. signature of the Erasmus contact person of the university to which they belong;

c. form of the Erasmus contact person at the destination site.

Before the mobility begins, it is absolutely necessary that the LA agreement has been finalized and approved by each of the parties involved.

## **OLA compilation**

The access modality foresees the autonomous registration by the student through the site <u>https://www.learning-agreement.eu</u>

All the screens that follow must therefore be completed by the student.

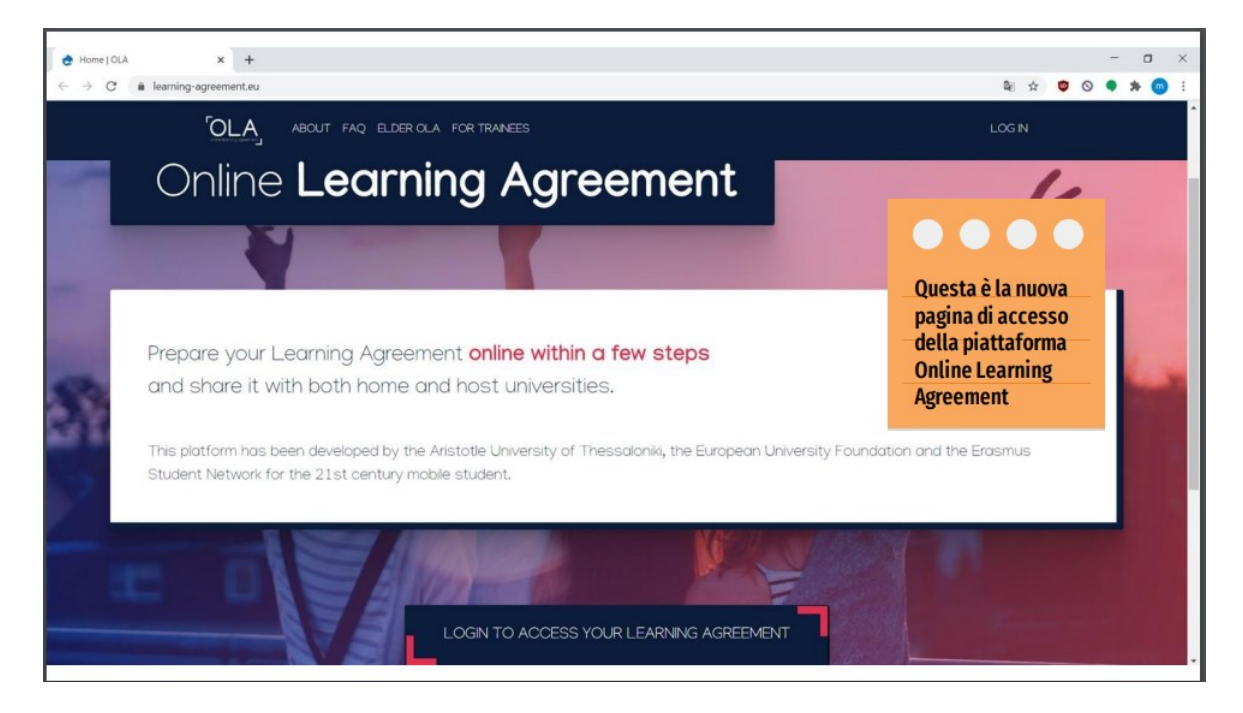

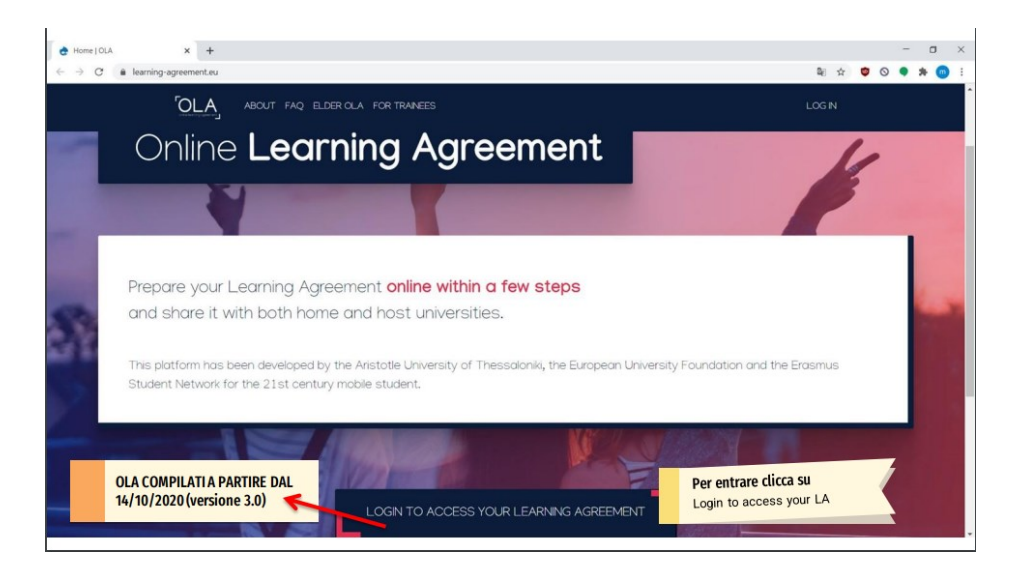

Enter by clicking on "Login to access your Learning agreement"

This screen will appear, click Log in again

| OLA FOR TRAINEES                                                               | LOG IN                                                                                                    |
|--------------------------------------------------------------------------------|----------------------------------------------------------------------------------------------------|
| My account                                                                     |                                                                                                    |
| Log in                                                                         | WyAcademicID                                                                                                    |
| Your OLA just a click away!                                                    | Login with                                                                                                    |
| The login options available to access the Online Learning Agreement            |                                                                                                    |
| platform are the following:                                                    | Examples: University of Bologna, name@auth.gr. Unimb                                                                                                    |
| <ul> <li>eduGAIN (your academic credentials)</li> </ul>                        | or                                                                                                    |
| eIDAS (national ID)                                                            | Login with eIDAS                                                                                                    |
| Google login                                                                   | G Login with Google                                                                                                    |
| All three options will be accessible when clicking "login" which will lead you |                                                                                                    |
| to the MyAcademicID platform that supports all three of the pathways and       |                                                                                                    |
| after the authentication procedure will bring you back to the Online           | _                                                                                                    |
| Learning Agreement platform to access your OLA!                                |                                                                                                    |
|                                                                                | Co-financed by the Connecting Europe Facility of the European Union<br>This project has been co-funded by the European Connection. The some of the service stretes<br>the view only the availation shows the regression contrained been the deposite for any use<br>with may be made of the information contrained therein. |

## 1) Authentication

The student is enabled to fill in the Learning Agreement online using EXCLUSIVELY the institutional email assigned by the home institution.

There are currently 2 access methods:

- 1) through a google account;
- 2) via EDUGAIN

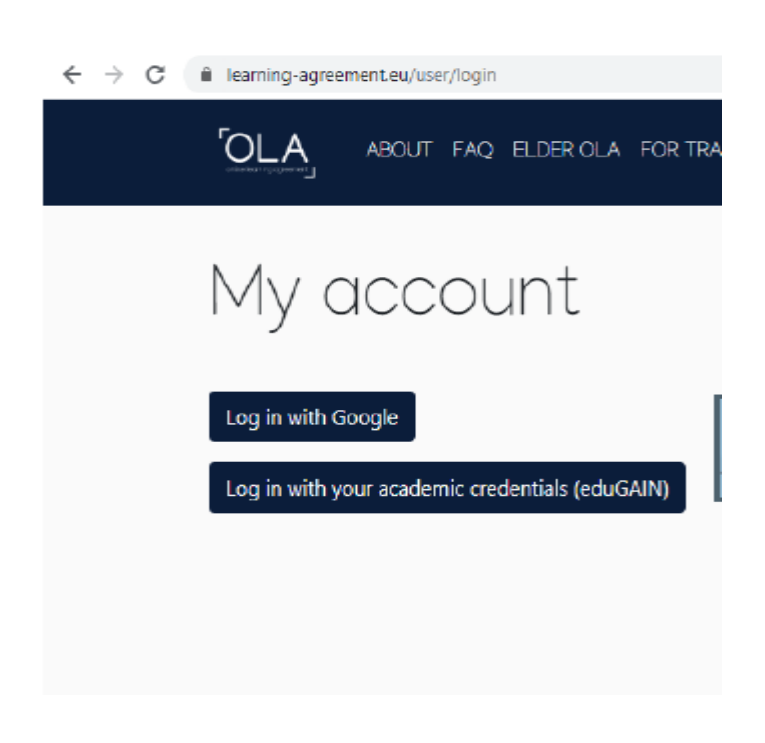

## 1) Autenticazione tramite un account google:

a. Select Google as Identity Provider

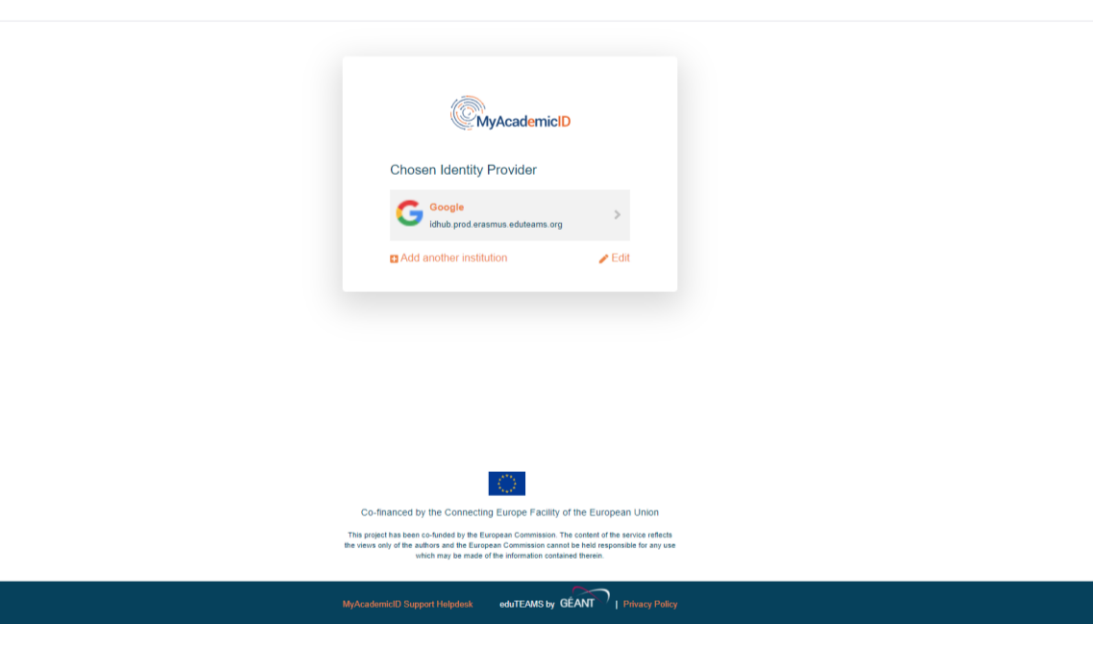

b. Proceed with the registration

| The MyAcademicIO XAM<br>2020 all users are require<br>continue.         | Service is used to access all Erasmus mobility services. Since November<br>ed to complete the registration on the MyAcademicID UAM Service in order to |
|-------------------------------------------------------------------------|----------------------------------------------------------------------------------------------------|
| You will have to complete                                               | e the following steps:                                                                                                    |
| 1. Click on "Proceed<br>2. Fill in the registrat<br>you had used before | to register on the MyAcademiciD MM Service <sup>4</sup><br>(an fame. To be able to view and process your previous 0LA, use the email that<br>on.       |
| 3. You will receive an<br>4. Click on the verific                       | e-mail to verify your e-mail address.<br>ation link in that e-mail to complete the registration.                                                       |
| ~                                                                       | oceed to register on the MyAcademicID IAM Service                                                                                                    |

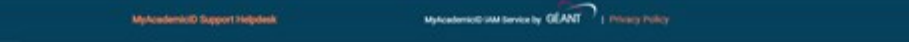

c. Enter your name, surname and address @gmail.com/@ institutional domain

| Å <sup>8</sup> ∕edu                                                   | ITEAMS Registrar | ₽ Porm | E Submitted regarizations 🕒 Egn out |
|-----------------------------------------------------------------------|------------------|--------|-------------------------------------|
| MyAcademi                                                             | cID Registration |        |                                     |
| Nam                                                                   |                  |        |                                     |
| Eena                                                                  |                  | •      |                                     |
| Multishered Accessed                                                  | in Linu Police   |        |                                     |
| I have read and eight<br>with the MyAcademic<br>Accessibility and and | d 🖸 Contem<br>D  |        |                                     |
|                                                                       | 3 fadent         |        |                                     |

d. You will receive a confirmation request to the indicated email address; once approved login OLA again using your Google credentials.

e. Enter your personal information

| OLA ABOUT FAQ ELD                                                             | ER OLA FOR TRAINEES                 |               | MY LEARNING AGREEMENTS | MY ACCOUNT LOG OUT |
|-------------------------------------------------------------------------------|-------------------------------------|---------------|------------------------|--------------------|
| Fill out the required fields to compl                                         | lete your profile.                  |               |                        | ×                  |
| My accoun                                                                     | rt                                  |               |                        |                    |
| My Personal Information                                                       |                                     |               |                        |                    |
| Firstname *                                                                   |                                     | Lastname *    |                        |                    |
|                                                                               |                                     |               |                        |                    |
| gg/mm/aaaa                                                                    | - Select a value -                  | ÷             | Nationality *          | 0                  |
| Field of education *                                                          |                                     | Study cycle * |                        | 0                  |
| I have read and agree to the Terms<br>Terms and Conditions and Privacy Policy | and Conditions and Privacy Policy * |               |                        |                    |
|                                                                               | I                                   | Save          |                        |                    |

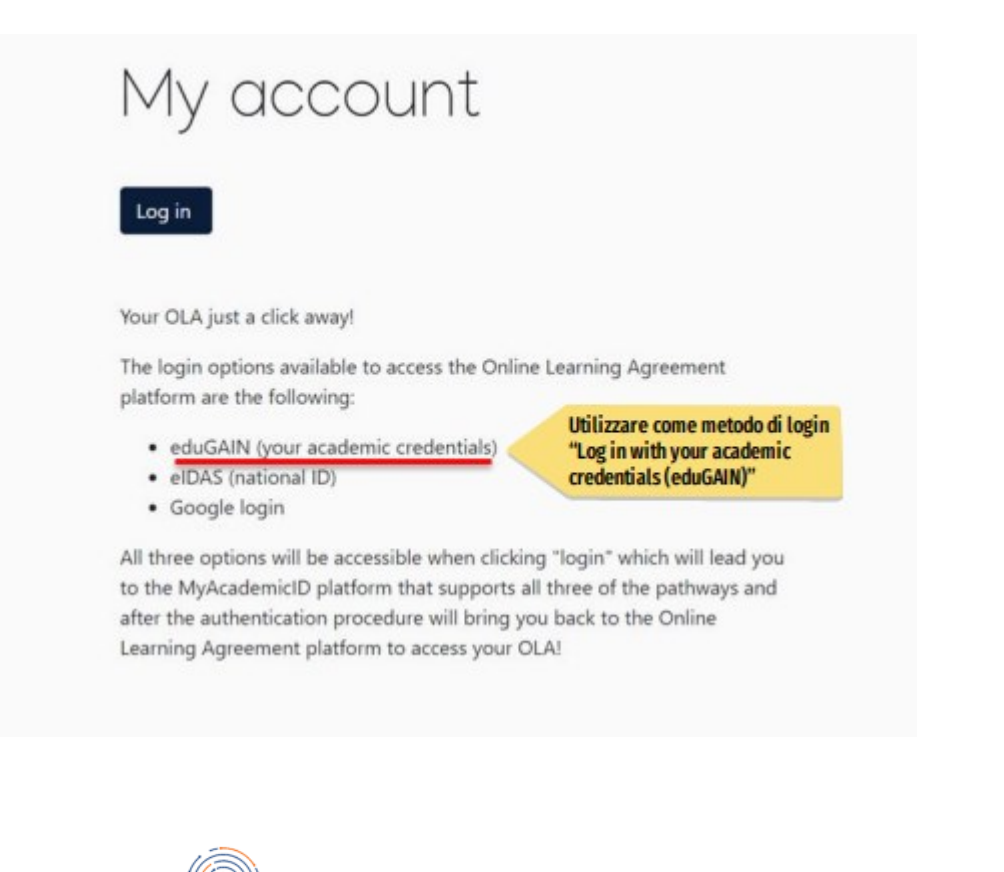

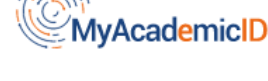

#### Login with

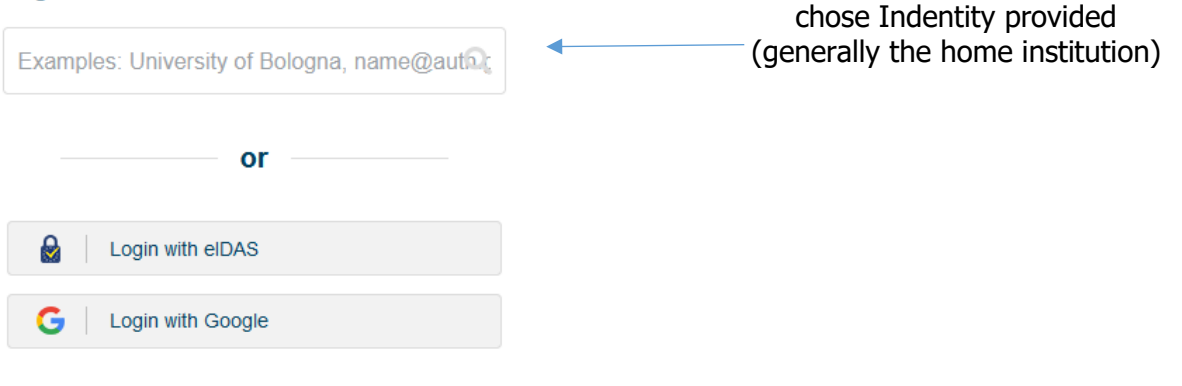

## 2) data insert:

| / Y ACCOL                          | unt                                     |                                                                                                    |   |
|------------------------------------|-----------------------------------------|----------------------------------------------------------------------------------------------------|---|
| My Personal Informatio             | n                                       |                                                                                                    |   |
| Firstname *                        |                                         | Lastname *                                                                                                    |   |
|                                    |                                         |                                                                                                    |   |
| Date of birth *                    | Gender *                                | Nationality *                                                                                                   |   |
| gg / mm / aaaa                     | Undefined                               | <b>¢</b>                                                                                                    | C |
| Field of education *               |                                         | Study cycle *                                                                                                   |   |
|                                    |                                         | 0                                                                                                    | C |
|                                    |                                         |                                                                                                    |   |
| I have read and agree to the       | Terms and Conditions and Privacy Policy | *                                                                                                    |   |
| Terms and Conditions and Privacy F | Policy                                  |                                                                                                    |   |
|                                    |                                         | Course of the second second second second second second second second second second second second second second |   |

## 3) generate the Learning Agreement:

Once the previously entered data has been saved, the following screen will follow to create your Online Learning Agreement  $\rightarrow$  select "*Create new*"

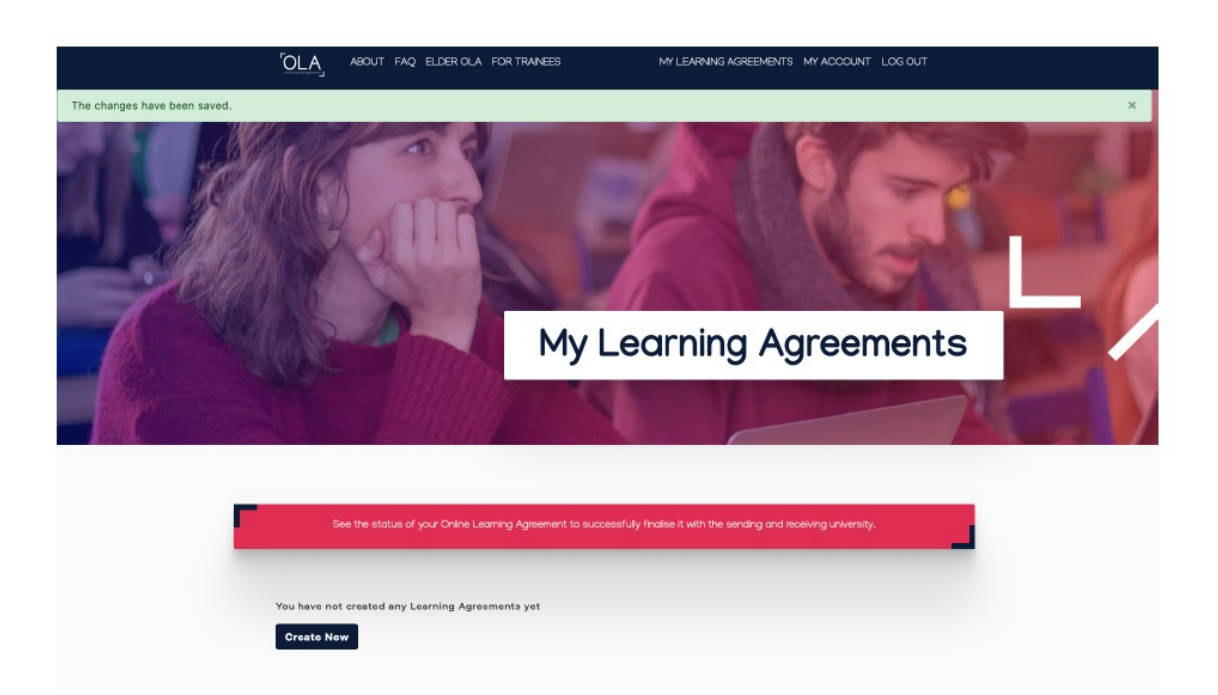

The following screen will follow and you will have to click on the type of mobility assigned (**select semester Mobility**!)

| Semester Mobility                                                                                                    | Blended Mobility with Short-term<br>Physical Mobility                                                                                                    | Short-term Doctoral Mobility                                                                                                    |
|----------------------------------------------------------------------------------------------------|----------------------------------------------------------------------------------------------------|----------------------------------------------------------------------------------------------------|
| Discover a new culture and gain new<br>experiences by going on <b>traditional</b><br><b>academic mobility of between 2</b><br><b>and 12 months</b> at another higher<br>education institution! Be sure to<br>check out the possibility to upgrade<br>your mobility experience with<br>optional virtual components (e.g.<br>online courses) next to your<br>academic experience on campus. | In case regular semester mobility is<br>too long or otherwise inaccessible<br>for you, experience short-term<br>blended mobility! This format<br>foresees between <b>5 and 30 days of</b><br><b>physical mobility</b> at another higher<br>education institution <b>combined</b><br><b>with a compulsory virtual</b><br><b>component.</b> | Develop your skills and find contacts<br>by going on <b>short-term doctoral</b><br><b>mobility of between 5 and 30 days</b><br>at another higher education<br>institution! To enhance the synergies<br>with Horizon Europe, doctoral<br>mobilities can also take place in the<br>context of Horizon Europe funded<br>research projects. |

# 4) "Student Information"

| Coline learning agreement ABOUT FAC                                                                                                    | ) ELDER OLA FOR TRAINEES                                                                    | <u>}</u>   | MY LEARNING AGREEMENTS MY ACCOUNT LOG OU                                                                                                    |
|----------------------------------------------------------------------------------------------------|---------------------------------------------------------------------------------------------|------------|----------------------------------------------------------------------------------------------------|
| Student                                                                                                    |                                                                                             |            |                                                                                                    |
| First name(s) *                                                                                                    |                                                                                             | Last name( | s) *                                                                                                    |
| Email *                                                                                                    |                                                                                             |            |                                                                                                    |
| Date of birth *                                                                                                    | Gender *                                                                                    |            | Nationality *                                                                                                    |
| gg / mm / aaaa                                                                                                    | Undefined                                                                                   | ÷          | Country to which the person belongs administratively and that issues the ID card and/or passport.                                                                                                    |
| Field of Education *                                                                                                    | Field of Educati                                                                            | on Comment | Study cycle *                                                                                                    |
| Arts and humanities (02) (741)                                                                                                    | 0                                                                                           |            | Master or equivalent second cycle (EQF le 🕈                                                                                                    |
| Field of education: The ISCED-F 2013 search<br>available at http://ec.europa.eu/education/ir<br>standard-classification-of-education-isced_e<br>used to find the ISCED 2013 detailed field o<br>and training that is closest to the subject of<br>be awarded to the student by the Sending In | tool<br><b>tternational-</b><br>in should be<br>f education<br>the degree to<br>nstitution. |            | Study cycle: Short cycle (EQF level 5) / Bachelor or<br>equivalent first cycle (EQF level 6) / Master or equivalent<br>second cycle (EQF level 7) / Doctorate or equivalent third<br>cycle (EQF level 8). |

## 4) "Sending Institution Information"

Complete all fields paying particular attention to the academic year in which the mobility will take place, the country and the name of your institution

| Sending Institution        |                                       |
|----------------------------|---------------------------------------|
| Country *                  |                                       |
| Country of the institution |                                       |
| Name *                     |                                       |
| Name of the institution    |                                       |
|                            |                                       |
| Sending Responsible Person | Sending Administrative Contact Person |
| First name(s) *            | First name(s)                         |
|                            |                                       |

Position

Email

+

Phone number

equivalent body within the institution.

Administrative contact person: person who provides a link for administrative

information and who, depending on the structure of the higher education institution,

may be the departmental coordinator or works at the international relations office or

Position \*

Email \*

+

Phone number

Responsible person at the Sending Institution: an academic who has the authority to approve the Learning Agreement, to exceptionally amend it when it is needed, as well as to guarantee full recognition of such programme on behalf of the responsible academic body. The name and email of the Responsible person must be filled in only in case it differs from that of the Contact person mentioned at the top of the

### 5) "Receiving Institution Information"

Once the section has been completed, click on NEXT: the screen referring to the destination University will open: proceed as for sending. If the data is not known, contact the Erasmus coordinator of your University for the administrative contact person. Once the screen is finished, proceed by clicking on next

Choose the hosting country (**ITALY**) and lately the hosting Institution (**Università per Stranieri di Perugia**)

Use the following details:

| Receiving Institution                                                                      |                |
|--------------------------------------------------------------------------------------------|----------------|
| Country *                                                                                  |                |
| Name * Universita per Stranieri di Perugia x Eaculty/Department                            |                |
| Social and human sciences international/Italian language, literature and arts in the world |                |
| Address *                                                                                  | Erasmus Code * |
| Perugia                                                                                    | I PERUGIA06    |

#### **Receiving Responsible Person**

First name(s) \*

Francesco

Last name(s) \*

Lampone

Position \*

Head of Erasmus and international mobility office

#### Email \*

erasmus@unistrapg.it

#### Phone number

+390755746579

Responsible person at the Receiving Institution: the name and email of the Responsible person must be filled in only in case it differs from that of the Contact person mentioned at the top of the document.

### Receiving Administrative Contact Person

First name(s)

Filippo

Last name(s)

Capruzzi

Position

Erasmus officer

#### Email

erasmus@unistrapg.it

#### Phone number

+390755746266

## 6) "Proposed Mobility programme"

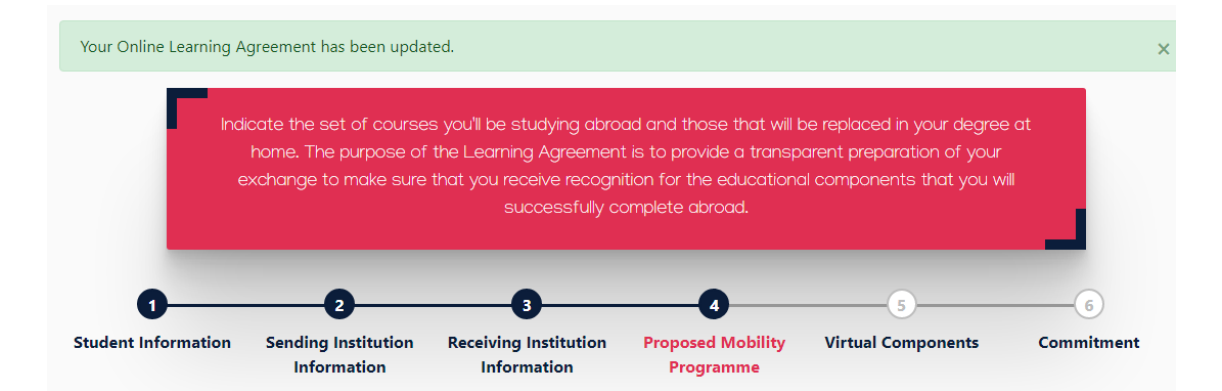

Enter the mobility period envisaged or by selecting the date from the calendar (**attention**, **the start and end dates must coincide with the dates entered in the acceptance letters from the foreign branch or with the start and end of the courses - including exam sessions exam**) or by proceeding manually.

For the choice of courses to be followed abroad, consult the course catalog (<u>https://www.unistrapg.it/en/studying-at-unistrapg/degree-courses</u>)

To add courses, click on "Add component to Table A" and the screen with the specifications will open (course name, course code - if not available, insert NA, ECTS of the course chosen, semester / quarter / year of reference, link of the course course catalog - syllabus - of the foreign branch), enter the language of instruction at the host university and their own language skills (min. A1> C2 max.).

Click on "Add component to Table B" by entering the course of your study plan at UNISTRAPG with all the required references, which you intend to replace and which will be recognized when you return home.

| able A - Study programm                                                                                                    | ne at the Receiving in                                                                                                    | stitution *                                                                                                    |                                                                                                    |                                                                                                    |                                                                                                    |
|----------------------------------------------------------------------------------------------------|----------------------------------------------------------------------------------------------------|----------------------------------------------------------------------------------------------------|----------------------------------------------------------------------------------------------------|----------------------------------------------------------------------------------------------------|----------------------------------------------------------------------------------------------------|
| o Component added vet                                                                                                    | -                                                                                                    |                                                                                                    |                                                                                                    |                                                                                                    |                                                                                                    |
| Add Component to Table                                                                                                    | 2 A                                                                                                    |                                                                                                    |                                                                                                    |                                                                                                    |                                                                                                    |
| eb link to the course cata                                                                                                    | alogue at the Receiving                                                                                                    | Institution describing th                                                                                                    | e learning outcomes: [w                                                                                                    | eb link to the relevant info]                                                                                                    |                                                                                                    |
|                                                                                                    |                                                                                                    |                                                                                                    |                                                                                                    |                                                                                                    |                                                                                                    |
| <ul> <li>Course catalogue: detailed, u<br/>throughout their studies to e<br/>teaching and assessment pro<br/>people to contact, with infor</li> <li>This must be an external UR.</li> </ul>                                                                                                    | user-friendly and up-to-date inf<br>enable them to make the right of<br>ocedures, the level of programm<br>rmation about how, when and of<br>L such as http://example.com. | ormation on the institution's lea<br>choices and use their time most<br>nes, the individual educational o<br>where to contact them. Show le                                                                                                    | rning environment that should<br>efficiently. The information cor<br>components and the learning re<br>ss                                                                                                    | be available to students before the r<br>cerns, for example, the qualifications<br>sources. The Course Catalogue shou                                                                                                    | nobility period and<br>s offered, the learning,<br>uld include the names of                                                                                                    |
| ne main language of instr                                                                                                    | uction at the Receiving                                                                                                    | Institution *                                                                                                    | The level of language                                                                                                    | competence *                                                                                                    |                                                                                                    |
| - Select a value -                                                                                                    |                                                                                                    | ¢                                                                                                    | - Select a value -                                                                                                    |                                                                                                    | 4                                                                                                    |
|                                                                                                    |                                                                                                    |                                                                                                    | Level of language competend<br>available at: https://europass.                                                                                                    | e: a description of the European Lar<br>edefop.europa.eu/en/resources/eur                                                                                                    | nguage Levels (CEFR) is<br>opean-language-levels-ce                                                                                                    |
| ble P. Percentition at t                                                                                                    | he Sending institution                                                                                                    |                                                                                                    |                                                                                                    |                                                                                                    |                                                                                                    |
| Die B - Recognition at t                                                                                                    | the Sending Institution                                                                                                    | 1 ^                                                                                                    |                                                                                                    |                                                                                                    |                                                                                                    |
| o Component added yet.                                                                                                    |                                                                                                    |                                                                                                    |                                                                                                    |                                                                                                    |                                                                                                    |
| Add Component to Table                                                                                                    | e B                                                                                                    |                                                                                                    |                                                                                                    |                                                                                                    |                                                                                                    |
| ovisions applying if the s                                                                                                    | tudent does not comple                                                                                                    | ete successfully some eo                                                                                                    | lucational components:                                                                                                    | [web link to the relevant inf                                                                                                    | o]                                                                                                    |
|                                                                                                    |                                                                                                    |                                                                                                    |                                                                                                    |                                                                                                    | -                                                                                                    |
| is must be an external URL such :                                                                                                    | as http://example.com.                                                                                                    |                                                                                                    |                                                                                                    |                                                                                                    |                                                                                                    |
| ab link to the course cats                                                                                                    | alogue at the Sending In                                                                                                    | stitution describing the                                                                                                    | learning outcomes: [we                                                                                                    | h link to the relevant infol                                                                                                    |                                                                                                    |
| eb link to the course cate                                                                                                    | alogue at the senaing in                                                                                                    | istitution describing the                                                                                                    | learning outcomes. [we                                                                                                    | o link to the relevant linoj                                                                                                    |                                                                                                    |
|                                                                                                    |                                                                                                    |                                                                                                    |                                                                                                    |                                                                                                    |                                                                                                    |
|                                                                                                    |                                                                                                    |                                                                                                    |                                                                                                    |                                                                                                    |                                                                                                    |
| lis must be an external UKL such                                                                                                    | as nttp://example.com.                                                                                                    |                                                                                                    |                                                                                                    |                                                                                                    |                                                                                                    |
| "Commitment"                                                                                                    | as nttp://example.com.                                                                                                    |                                                                                                    |                                                                                                    |                                                                                                    |                                                                                                    |
| ) "Commitment"<br>Your Online Learning Ag                                                                                                    | as nttp://example.com.<br>greement has been updat                                                                                                    | ed.                                                                                                    |                                                                                                    |                                                                                                    | ×                                                                                                    |
| ) "Commitment"<br>Your Online Learning Ag                                                                                                    | as nttp://example.com.<br>greement has been updat                                                                                                    | ed.                                                                                                    |                                                                                                    |                                                                                                    | ×                                                                                                    |
| ) "Commitment"<br>Your Online Learning Ag                                                                                                    | as nttp://example.com.<br>greement has been updat<br>three parties signing th                                                                                              | ed.<br>e Learning Agreement (                                                                                                    | commit to comply with (                                                                                                    | all the agreed arrangement                                                                                                    | s,                                                                                                    |
| ) "Commitment"<br>Your Online Learning Ag                                                                                                    | greement has been updat<br>three parties signing th<br>hereby ensuring that yo                                                                                             | ed.<br>e Learning Agreement o<br>ou will receive recognitic                                                                                                    | commit to comply with a                                                                                                    | all the agreed arrangement<br>essfully carried out abroad                                                                                                    | s,                                                                                                    |
| ) "Commitment"<br>Your Online Learning Ac                                                                                                    | greement has been updat<br>three parties signing th<br>hereby ensuring that yo                                                                                             | ed.<br>e Learning Agreement o<br>ou will receive recognitic<br>without any furf                                                                                                    | commit to comply with a<br>on for the studies succe<br>ther requirements.                                                                                                    | all the agreed arrangement<br>essfully carried out abroad                                                                                                    | s,                                                                                                    |
| Your Online Learning Ag                                                                                                    | greement has been updat<br>three parties signing th<br>hereby ensuring that yo                                                                                             | e Learning Agreement o<br>ou will receive recognitic<br>without any furi                                                                                                    | commit to comply with a<br>on for the studies succe<br>ther requirements.                                                                                                    | all the agreed arrangement<br>essfully carried out abroad                                                                                                    | s,                                                                                                    |
| Your Online Learning Ag                                                                                                    | greement has been updat<br>three parties signing th<br>hereby ensuring that yo                                                                                             | ed.<br>e Learning Agreement o<br>ou will receive recognitic<br>without any fur                                                                                                    | commit to comply with a<br>on for the studies succe<br>ther requirements.                                                                                                    | all the agreed arrangement<br>essfully carried out abroad                                                                                                    | s,                                                                                                    |
| ) "Commitment"<br>Your Online Learning Ag                                                                                                    | greement has been updat<br>three parties signing th<br>hereby ensuring that yo                                                                                             | red.<br>e Learning Agreement o<br>bu will receive recognitic<br>without any furt                                                                                                    | commit to comply with o<br>on for the studies succe<br>ther requirements.                                                                                                    | all the agreed arrangement<br>essfully carried out abroad                                                                                                    | s,                                                                                                    |
| Your Online Learning Age                                                                                                    | greement has been updat<br>three parties signing th<br>hereby ensuring that yo<br>Sending Institution                                                                      | ed.<br>e Learning Agreement of<br>bu will receive recognitio<br>without any fur<br><b>Baceiving Institution</b>                                                                                                    | commit to comply with a<br>on for the studies succe<br>ther requirements.                                                                                                    | all the agreed arrangement<br>essfully carried out abroad<br><b>5</b><br>Virtual Components                                                                                                    | s,                                                                                                    |
| Your Online Learning Ag                                                                                                    | greement has been updat<br>three parties signing th<br>hereby ensuring that yo<br>Sending Institution<br>Information                                                       | e Learning Agreement o<br>bu will receive recognitio<br>without any fur<br><b>Base State State </b>                                                                                                    | commit to comply with o<br>on for the studies succe<br>ther requirements.<br>Proposed Mobility<br>Programme                                                                                                    | all the agreed arrangement<br>essfully carried out abroad<br>5<br>Virtual Components                                                                                                    | s,                                                                                                    |
| "Commitment"<br>Your Online Learning Age                                                                                                    | greement has been updat<br>three parties signing the<br>hereby ensuring that yo<br>Sending Institution<br>Information                                                      | e Learning Agreement o<br>bu will receive recognitic<br>without any fur<br><b>B</b><br><b>Receiving Institution</b><br><b>Information</b>                                                                                                    | commit to comply with o<br>on for the studies succe<br>ther requirements.<br>Proposed Mobility<br>Programme                                                                                                    | all the agreed arrangement<br>essfully carried out abroad<br>Virtual Components                                                                                                    | s,<br>6<br>Commitment                                                                                                    |
| Your Online Learning Age                                                                                                    | greement has been updat<br>three parties signing th<br>hereby ensuring that yo<br>Sending Institution<br>Information                                                       | e Learning Agreement o<br>ou will receive recognitio<br>without any fur<br><b>Basedon</b><br><b>Receiving Institution</b><br><b>Information</b>                                                                                                    | commit to comply with a<br>on for the studies succe<br>ther requirements.<br>Proposed Mobility<br>Programme                                                                                                    | all the agreed arrangement<br>essfully carried out abroad<br>Virtual Components                                                                                                    | s,<br>6<br>Commitment                                                                                                    |
| "Commitment"<br>Your Online Learning Age<br>All t<br>t<br>Student Information                                                                                                    | greement has been updat<br>three parties signing th<br>hereby ensuring that yo<br>Sending Institution<br>Information                                                       | e Learning Agreement o<br>bu will receive recognitic<br>without any fur<br><b>B</b><br><b>Receiving Institution</b><br><b>Information</b>                                                                                                    | commit to comply with o<br>on for the studies succe<br>ther requirements.<br>Proposed Mobility<br>Programme                                                                                                    | all the agreed arrangement<br>essfully carried out abroad<br>Virtual Components                                                                                                    | S,                                                                                                    |
| Torrent out of a second out of a second out of | greement has been updat<br>three parties signing th<br>hereby ensuring that yo<br>Sending Institution<br>Information                                                       | e Learning Agreement o<br>bu will receive recognitio<br>without any fur<br><b>B</b><br><b>Receiving Institution</b><br><b>Information</b>                                                                                                    | commit to comply with a<br>on for the studies succe<br>ther requirements.<br>Proposed Mobility<br>Programme                                                                                                    | all the agreed arrangement<br>essfully carried out abroad<br>Virtual Components                                                                                                    | s,<br>6<br>Commitment                                                                                                    |
| Your Online Learning Age                                                                                                    | greement has been updat<br>three parties signing th<br>hereby ensuring that yo<br>Sending Institution<br>Information                                                       | e Learning Agreement o<br>ou will receive recognitic<br>without any fur<br>Receiving Institution<br>Information                                                                                                    | Commit to comply with on for the studies succes ther requirements.                                                                                                    | all the agreed arrangement<br>essfully carried out abroad<br>Virtual Components                                                                                                    | S,                                                                                                    |
| Torrent out of the second out of the second out  | greement has been updat<br>three parties signing th<br>hereby ensuring that yo<br>Sending Institution<br>Information                                                       | e Learning Agreement of<br>bu will receive recognitio<br>without any fur<br><b>Base State</b><br><b>Base State</b><br><b>Ba</b> | Addinic yer *                                                                                                    | all the agreed arrangement<br>essfully carried out abroad<br>Virtual Components                                                                                                    | S,                                                                                                    |
| ) "Commitment"<br>Your Online Learning Age<br>All t<br>t<br>Student Information                                                                                                    | greement has been updat<br>three parties signing th<br>hereby ensuring that yo<br>Sending Institution<br>Information                                                       | e Learning Agreement o<br>bu will receive recognitio<br>without any fur<br><b>Base State</b><br><b>Receiving Institution</b><br><b>Information</b>                                                                                                    | Academic year * 2020/021 Commitment Preliminary by figitaly liging this document, the student, the Sagement and that they will comply with it he same                                                                                                    | all the agreed arrangement<br>essfully carried out abroad<br>5<br>Virtual Components                                                                                                    | S,                                                                                                    |
| ) "Commitment"<br>Your Online Learning Age<br>All t<br>Student Information                                                                                                    | greement has been updat<br>three parties signing th<br>hereby ensuring that yo<br>Sending Institution<br>Information                                                       | e Learning Agreement of<br>bu will receive recognition<br>without any fur<br><b>B</b><br>Receiving Institution<br>Information                                                                                                    | Addmic yer * 2020/021 Commitment Preliminary V digtaly lightly this decurrent, the succeet, the Second Second Seco | all the agreed arrangement<br>essfully carried out abroad<br>Virtual Components                                                                                                    | S,<br>6<br>Commitment<br>the Laning<br>the Laning<br>the Laning<br>the te ranue gat                                                                                                    |
| ) "Commitment"<br>Your Online Learning Age<br>I All t<br>Student Information                                                                                                    | greement has been updat<br>three parties signing th<br>hereby ensuring that yo<br>Sending Institution<br>Information                                                       | e Learning Agreement o<br>ou will receive recognitic<br>without any fur<br>Receiving Institution<br>Information                                                                                                    | Actornic year * 2020/021  Actornic year * 2020/021  Actornic year * 2020/021  Actornic year * 2020/021  Actornic year * 2020/021  Actornic Preliminary  by figitaly igining this document, the succeet, the Sector and the they will comply with all the acar principles of the Factorian Interference of the succeet. The Sector and the they will comply with all the acar principles of the Factorian Interference of the succeet. The Sector and the succeet for the succeet. The Sector and the succeet for the succeet of the succeet for the succeet. The Sector and the succeet for the succeet for th | all the agreed arrangement<br>essfully carried out abroad<br><b>Virtual Components</b>                                                                                                    | S,<br>E the Learning<br>the the apply of the<br>thoracion Agreement<br>is the Grammer<br>the the apply of the<br>thoracion Agreement<br>is the formula of the<br>thoracion Agreement<br>is the formula of the<br>thoracion Agreement<br>is the formula of the<br>thoracion Agreement<br>the the apply of the<br>thoracion Agreement<br>the the apply of the<br>thoracion Agreement<br>the the apply of the<br>thoracion Agreement<br>the the apply of the<br>thoracion Agreement<br>the the apply of the<br>thoracion Agreement<br>the the apply of the<br>thoracion Agreement<br>the the apply of the<br>thoracion Agreement<br>the the apply of the<br>thoracion Agreement<br>the the apply of the<br>thoracion Agreement<br>the thoracion Agreement<br>the thoracion Agreement<br>thoracion Agreement<br>thoracion |
| ) "Commitment"<br>Your Online Learning Age<br>I<br>Student Information                                                                                                    | greement has been updat<br>three parties signing th<br>hereby ensuring that yo<br>Sending Institution<br>Information                                                       | e Learning Agreement of<br>bu will receive recognition<br>without any fur<br><b>3</b><br>Receiving Institution<br>Information                                                                                                    | Commit to comply with a success success the requirements.         Image: the studies success success                                                           | all the agreed arrangement<br>essfully carried out abroad<br><b>Virtual Components</b><br>drig institution and the Receiving Institution under<br>relating to mobility for studies (or the principle agreed in the late less<br>generating to mobility for studies (or the principle agreed in the late less<br>existing to mobility for studies (or the principle agreed in the late less<br>generating to mobility for studies (or the principle agreed in the late less<br>existing to mobility for studies (or the principle agreed in the late less<br>existing to mobility for studies (or the principle agreed in the late less<br>existing to mobility for studies (or the principle agreed in the late less<br>existing to mobility for studies (or the principle agreed in the late less<br>existing to mobility for studies) (or the principle agreed in the late less<br>existing to mobility for studies) (or the principle agreed in the late less<br>existing to mobility for studies) (or the principle agreed in the late less<br>existing to mobility for studies) (or the principle agreed in the late less<br>existing to mobility for studies) (or the principle agreed in the late less<br>existing to mobility for studies) (or the principle agreed in the late less<br>existing to mobility for studies) (or the principle agreed in the late less<br>existing to mobility for studies) (or the principle agreed in the late less<br>existing to mobility for studies) (or the principle agreed in the late less<br>existing to mobility for studies) (or the principle agreed in the late less<br>existing to mobility for studies) (or the principle agreed agreed ag | S,<br>6<br>Commitment<br>the Leaning<br>the Leaning<br>the Leaning<br>the terms<br>should be available<br>in for the<br>ing traitution will<br>returby predict.                                                                                                    |

Planned end of the mobility \*

Planned start of the mobility \*

Attention: from this moment on, in case of compilation errors, the student will no longer be able to make changes so sign only if you are sure of what is written inside of the platform

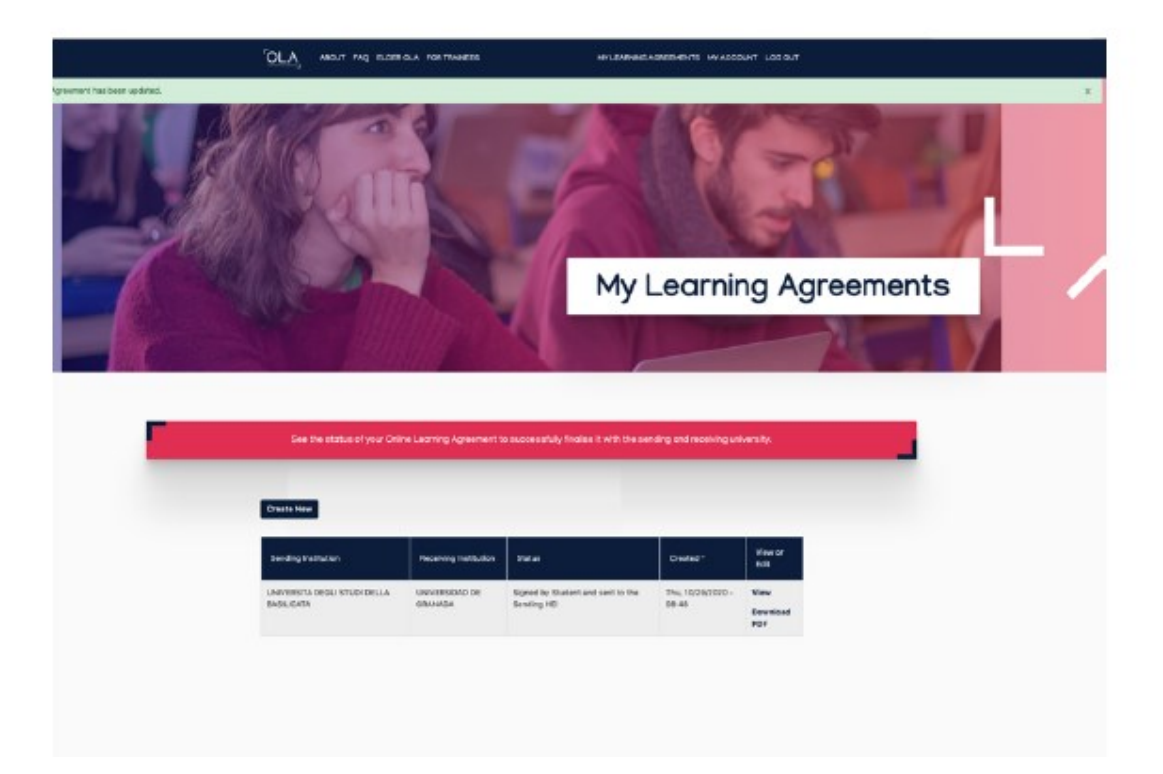

At this point, the Erasmus coordinator of your university will receive an e-mail (to the address you entered on the OLA platform) containing an invitation to check the student's proposal: they can approve it or request to make some changes.

Once digitally signed by the Erasmus coordinator of the Home University, the OLA will be automatically sent to the Erasmus coordinator of the Università per Stranieri di Perugia: Prof. Federica GUAZZINI email: <u>federica.guazzini@unistrapg.it</u>

The student will always be able to see at what stage the approval process is in the "status" column

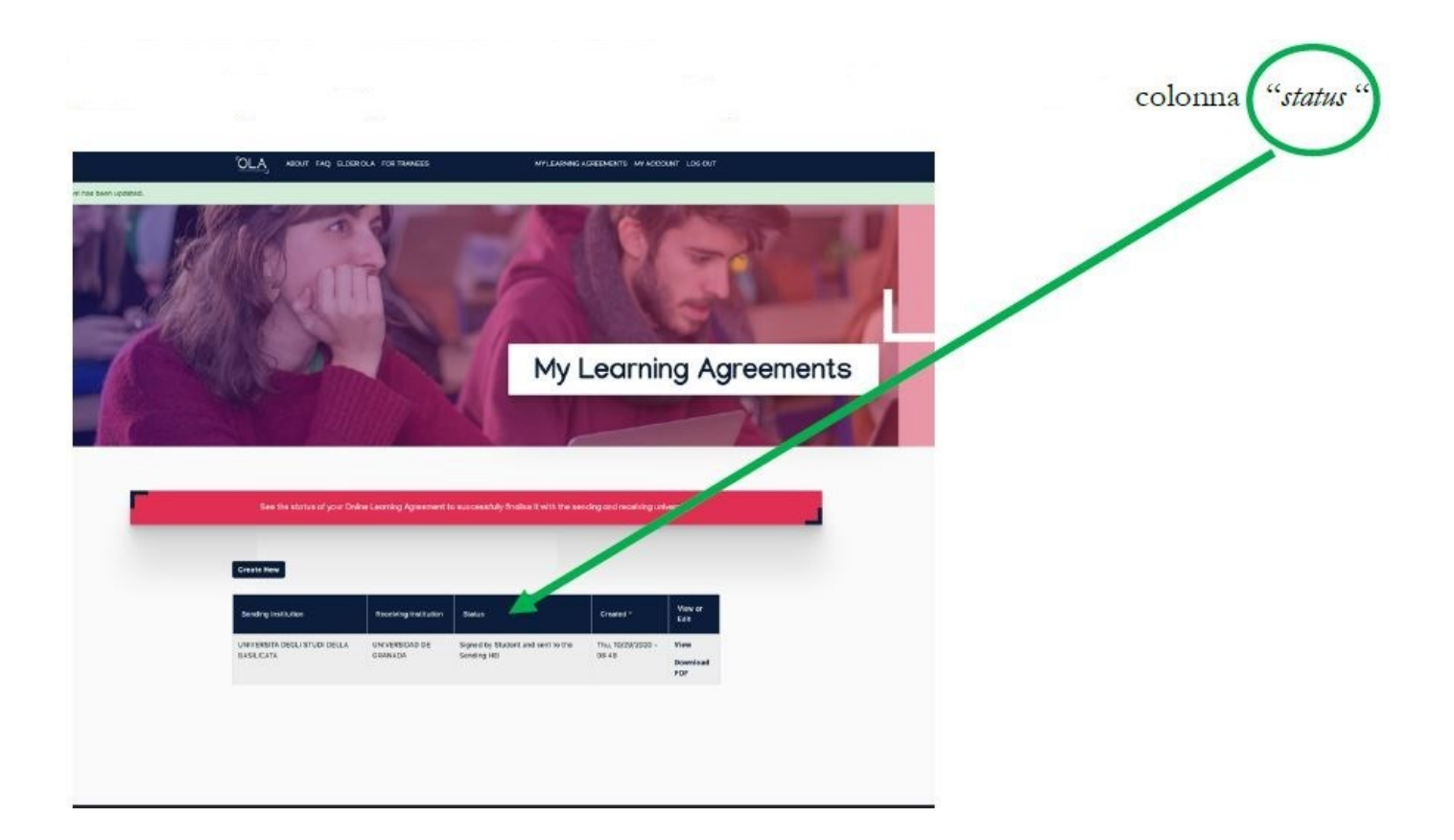